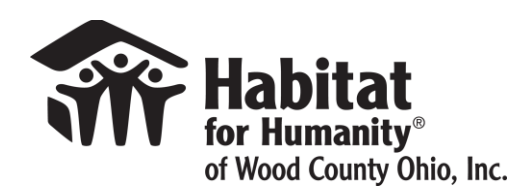

amazonsmile

You shop. Amazon gives.

## How to enroll a mobile phone with AmazonSmile

- 1. Download the Amazon app and login with your account information. Or simply open the Amazon app if you already have it set up on your device.
- 2. Tap on the  $(\equiv)$  at the bottom of the screen to open the main menu.
- 3. On the main menu, scroll down to "Settings". Then tap on AmazonSmile.
- 4. Search for Habitat for Humanity of Wood County OH. Tap select. Accept or turn off notifications. Turn on AmazonSmile for the device.
- 5. A portion of all purchases made through the app will be donated to Habitat for Humanity of Wood County.

2X per year you must re-enroll. Even if you have done this before, use steps 1-3 to make sure you are still supporting!

## How to shop AmazonSmile on a Tablet or Computer

- 1. Visit this link smile.amazon.com/ch/91-2043423
  - a. Or got to smile.amazon.com and then select to support Habitat for Humanity of Wood County OH
- 2. Select the items that you would like to purchase
- 3. Checkout as you normally would and a portion of your total will be donated to Habitat for Humanity of Wood County!